ERIC FREY - PROFESSEUR DE MATHÉMATIQUES

# CLASSE VIRTUELLE DE MATHS

COLLÈGE MARCELLE RIVIER

#### TUTORIEL

**COMMENT SE CONNECTER ?** 

## PROCÉDURE **POUR SE** CONNECTER

## ASPĘCT MATERIEL

Avoir une bonne connexion Internet

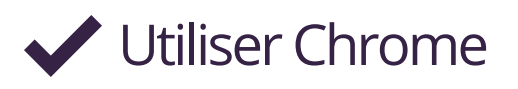

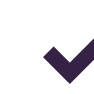

Avoir une caméra et un micro (souvent intégrés à l'ordinateur)

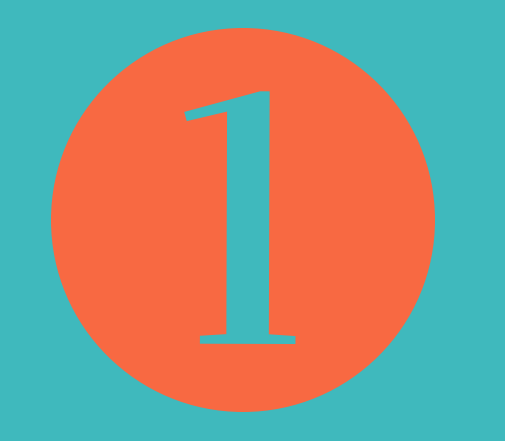

### CONNECTEZ-VOUS À L'HEURE DÉFINIE

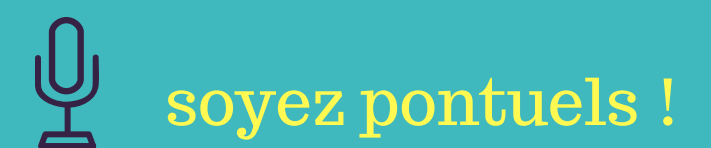

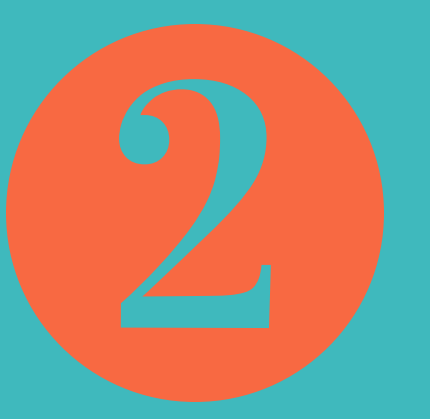

#### **OUVRIR LE MAIL ENVOYÉ PAR L'APPLICATION VIA PUIS CLIQUER SUR ACCEDER**

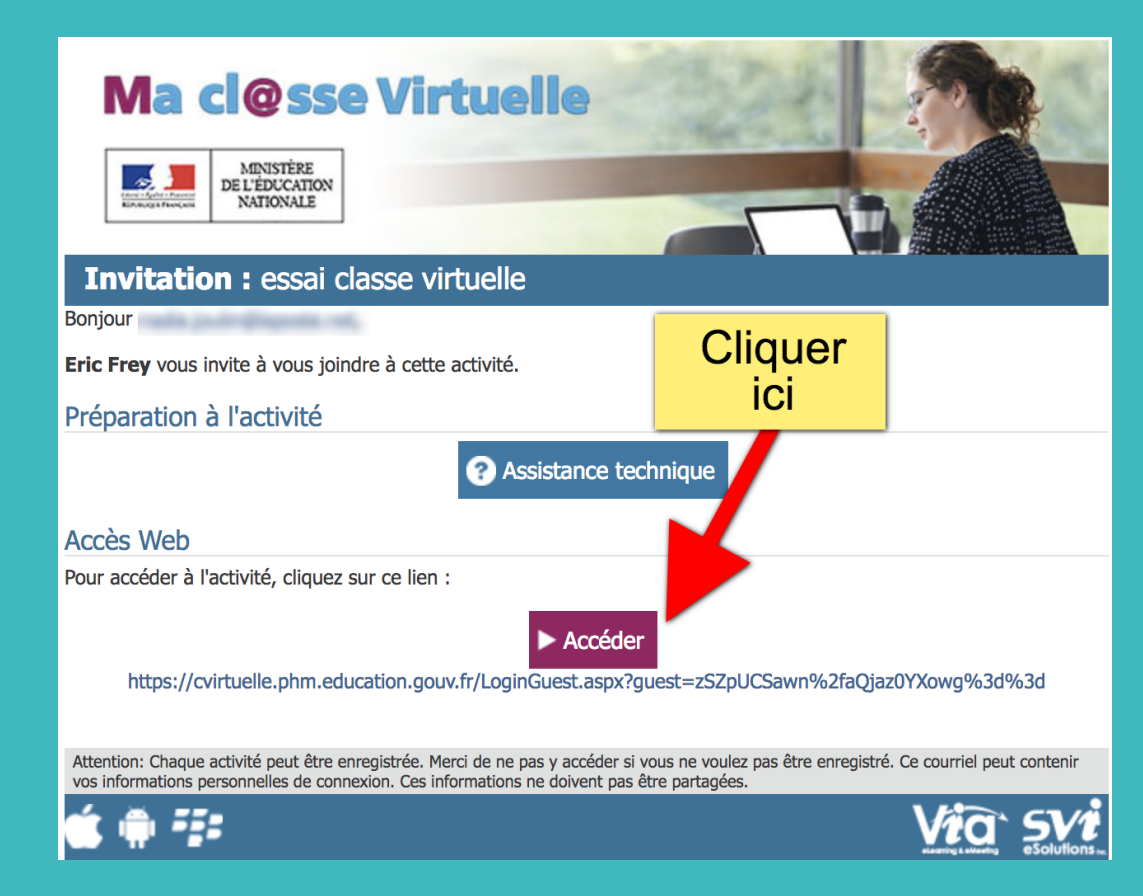

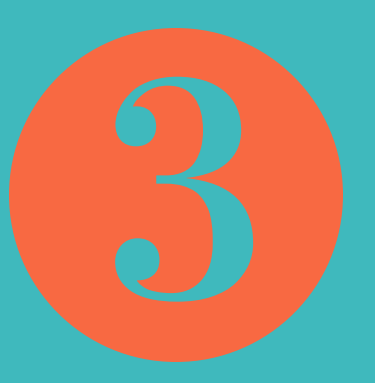

#### VOUS ARRIVEZ SUR LA PAGE SUIVANTE. SAISIR VOTRE NOM, PRÉNOM, PUIS ACCEDER

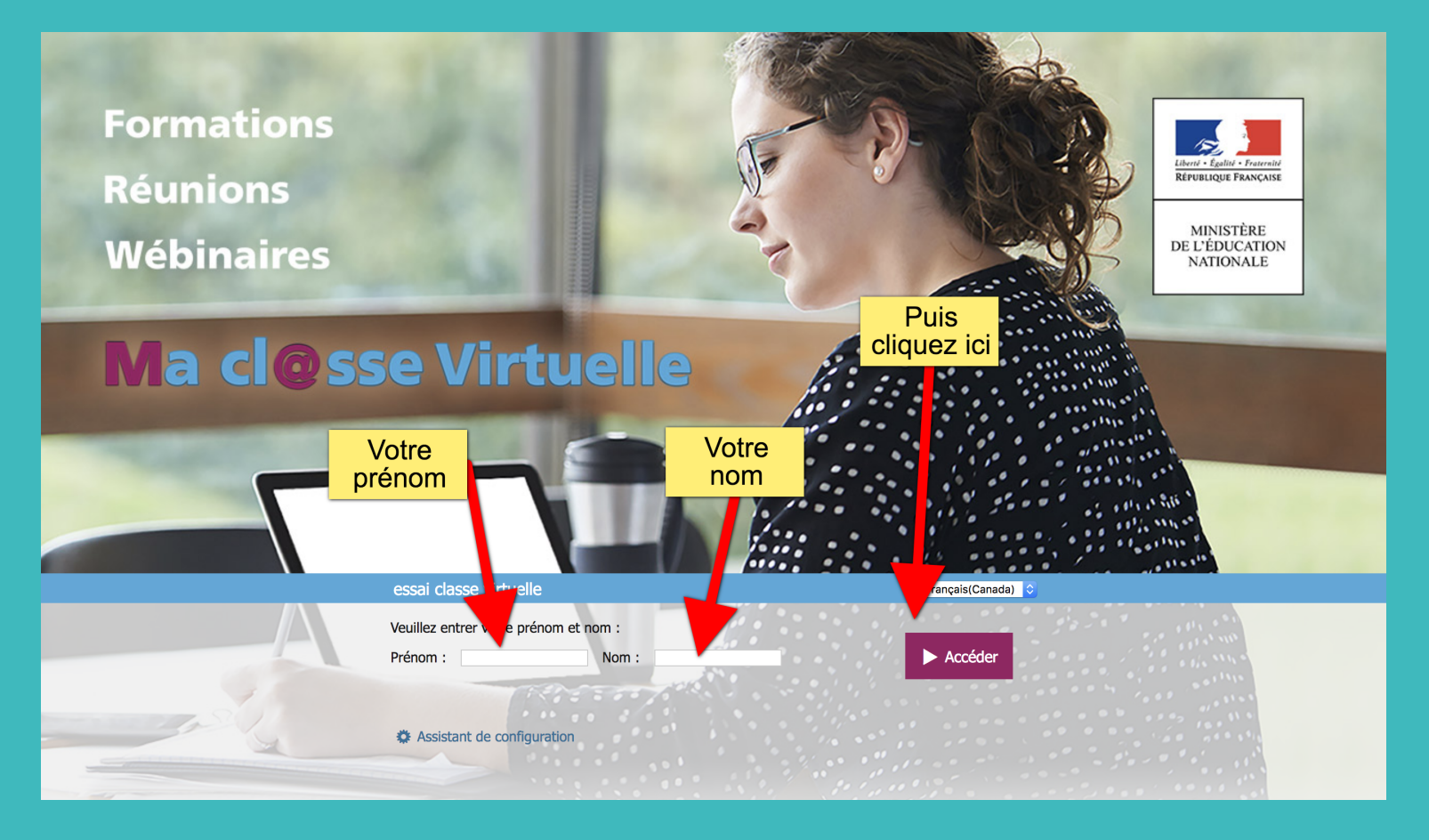

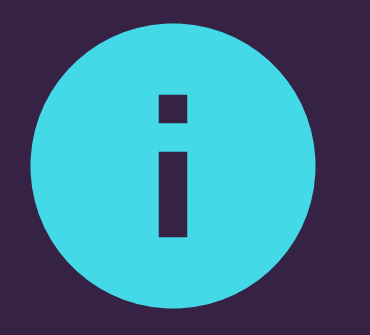

### IL EST POSSIBLE QU'ON VOUS DEMANDE D'ACTIVER ADOBE FLASH PLAYER

**FAITES-LE**!

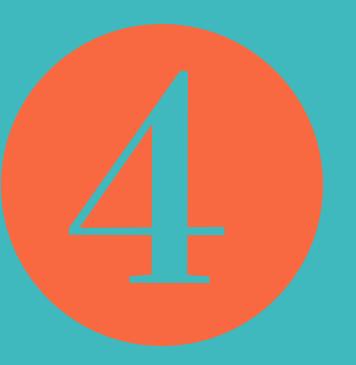

#### VOUS ARRIVEZ SUR LA FENÊTRE CI-DESSOUS. SELECTIONNER VOTRE SYSTÈME D'ÉCOUTE, PUIS CLIQUEZ SUR CONFIRMER.

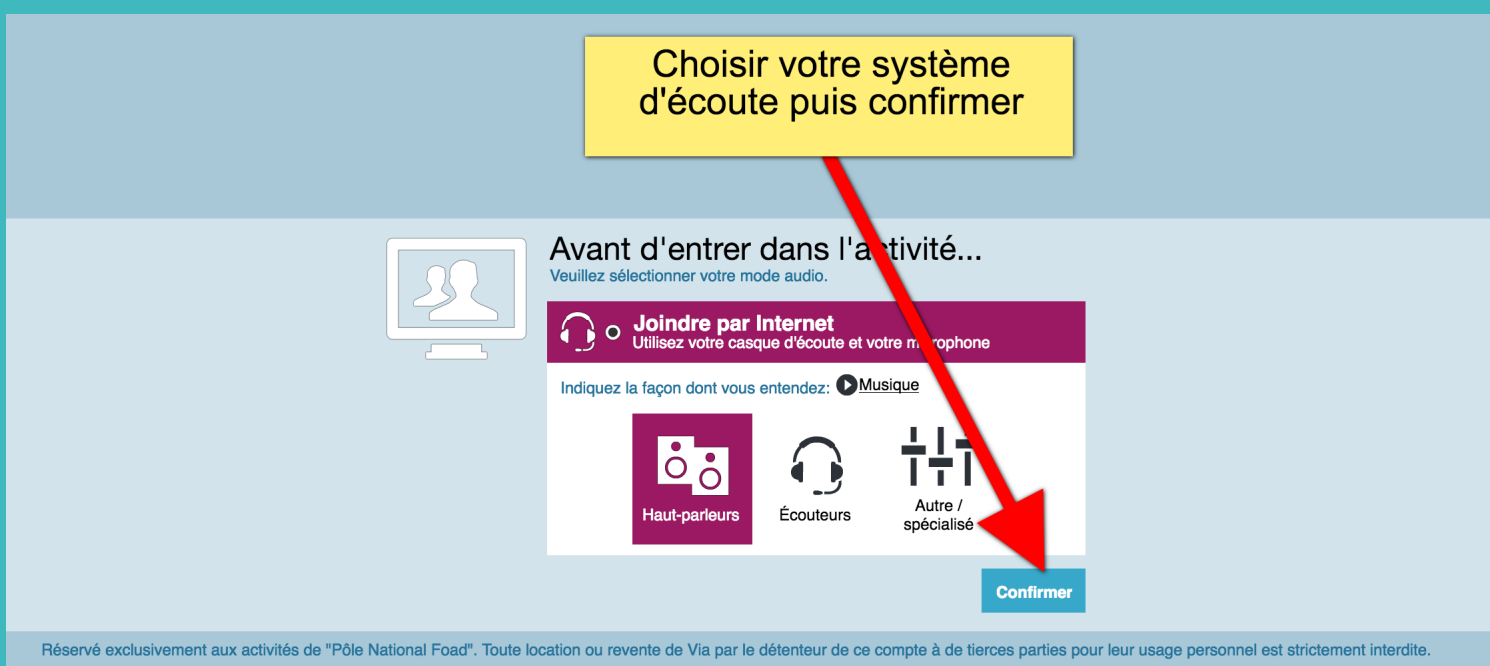

Attention: Cette activité peut être enregistrée. Merci de ne pas y accéder si vous ne voulez pas être enregistré.

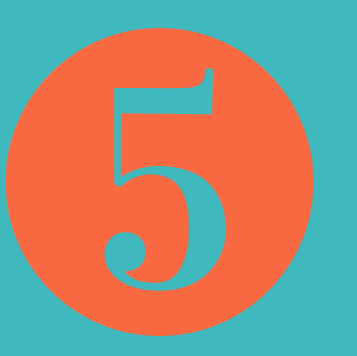

#### ACTIVER LA CAMÉRA EN HAUT À GAUCHE (À CÔTÉ DU PICTOGRAMME EN FORME DE MAIN), N'OUBLIEZ PAS DE CLIQUER SUR 'AUTORISER' AU CENTRE DE L'ÉCRAN.

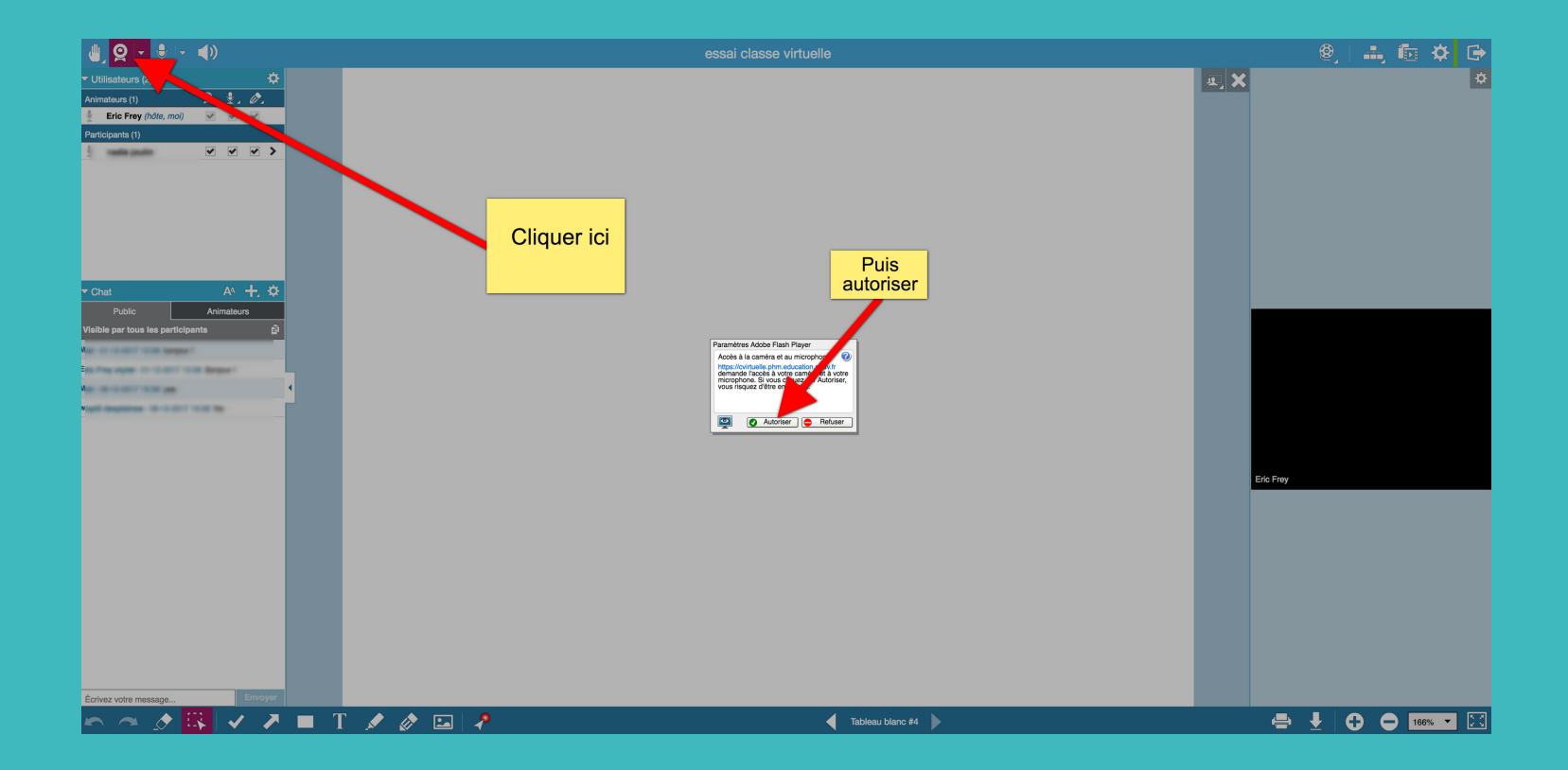

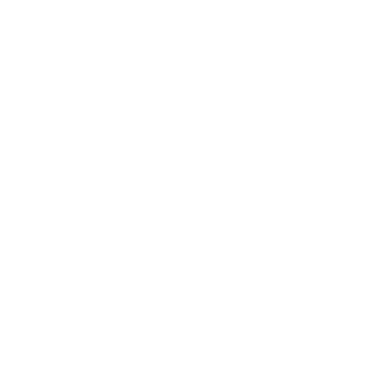

#### CLIQUER SUR LA PETITE FLÈCHE À GAUCHE DE LA FENÊTRE CENTRALE DE TRAVAIL BLANCHE AFIN D'ÉLARGIR L'ESPACE DE TRAVAIL. RÉDUIRE LA FENÊTRE DE DROITE CONTENANT LES CAMÉRAS.

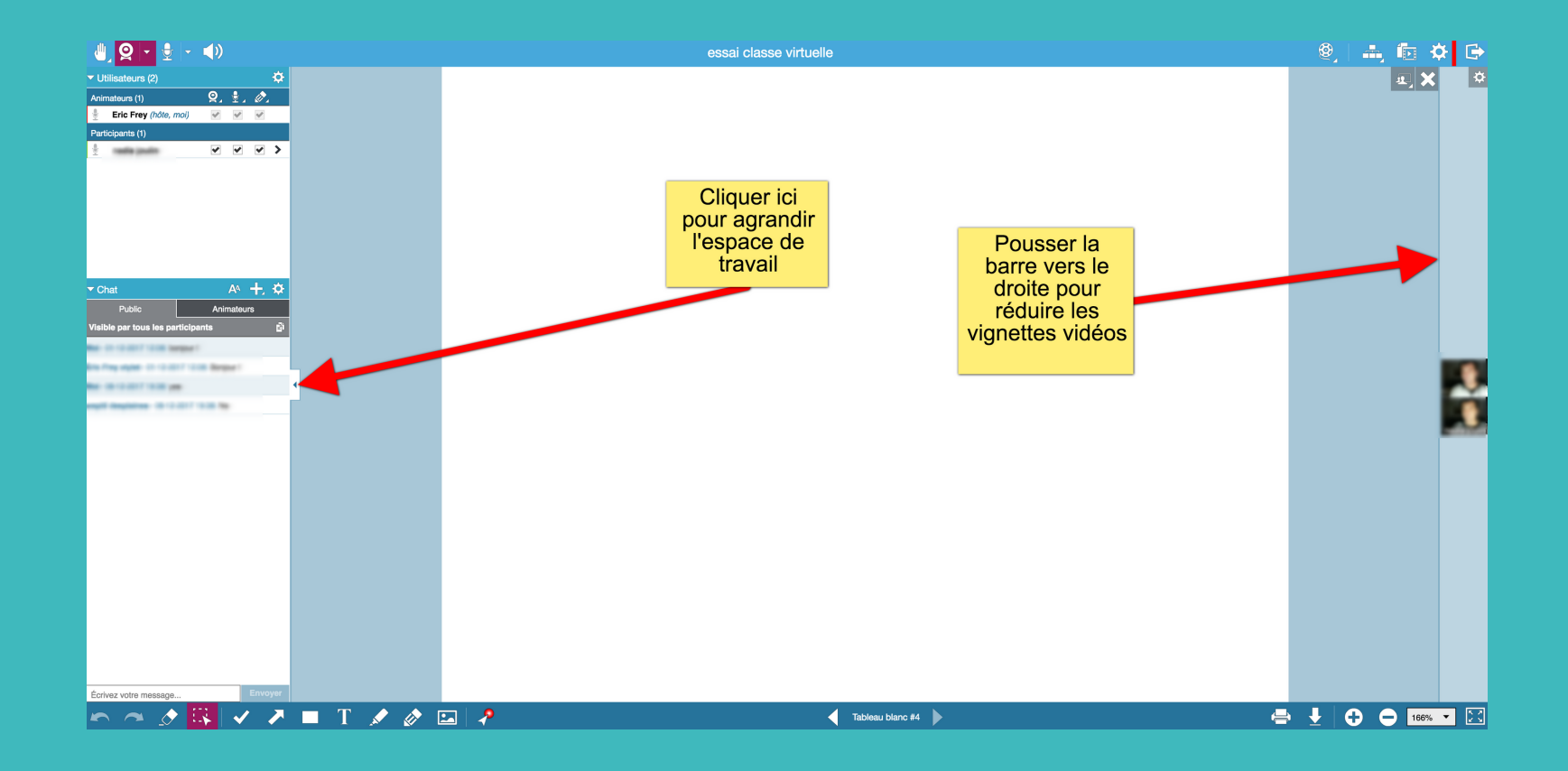

CLASSE VIRTUELLE DE MATHÉMATIQUES

# C'EST PARTI ! La classe peut démarrer !

COLLÈGE MARCELLE RIVIER

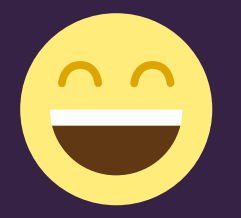